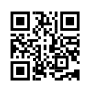

## How to create profile at GetUpWork.com?

To create an account at <u>GetUpWork.com</u> first signup, then verify email. Now go to edit my profile page to update your profile information with your professional tagline, bio, skills, address, photo etc. After completion of profile info update go to verify page. You have to submit your real contacts, addresses, social accounts & related certificates etc to verify yourself at

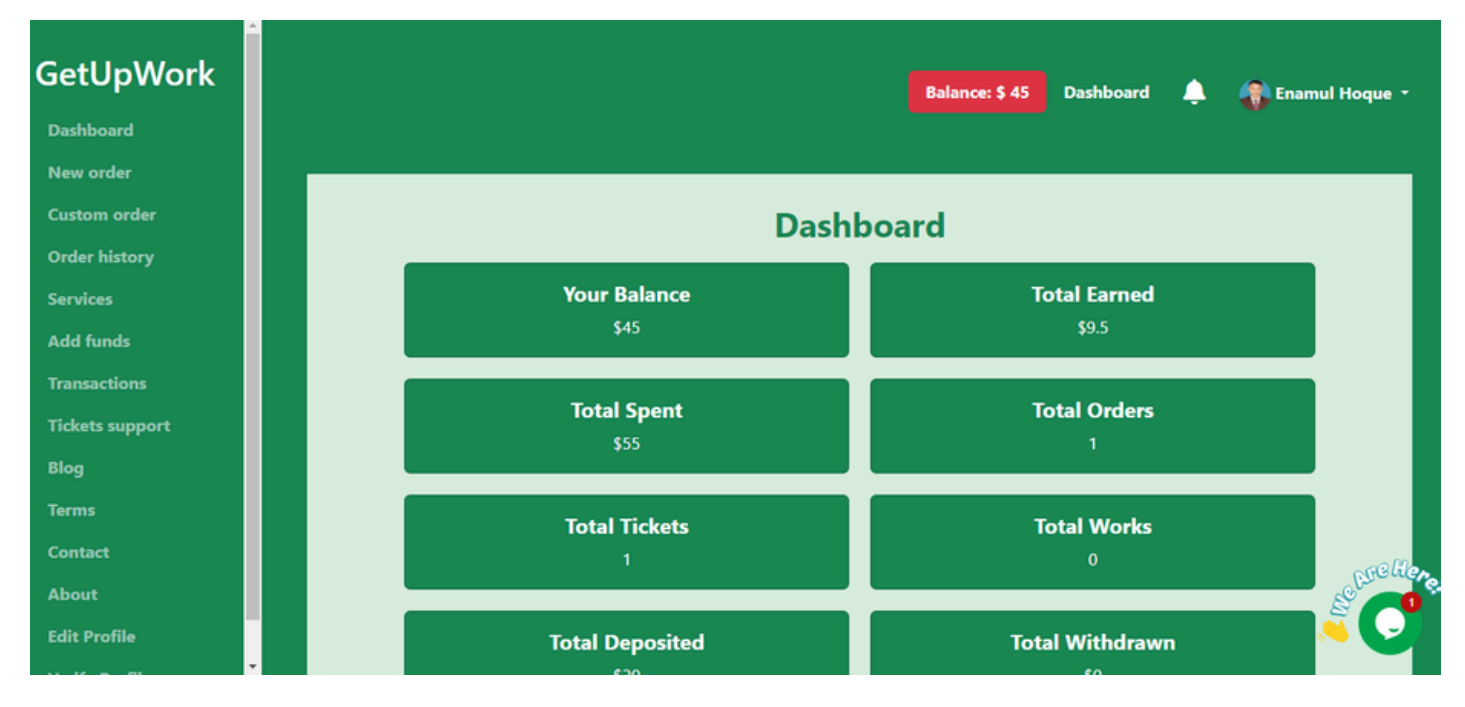